## GUIDA PER AGENT MANAGER

Con il ruolo di Agent Manager è possibile tracciare tutti I dati relativi agli agenti. Nel caso in cui bisogna aggiungere un client, spostare il cursore sopra l'icona *"Agent Area"* e cliccare sulla voce *"Aggiungi cliente"*.

| 🚯 📸 ITRO Agent Manager 📕 0 🕂 Nuovo                     |                                      |                                                               | Ciao, Marco Bianchi 📃 |
|--------------------------------------------------------|--------------------------------------|---------------------------------------------------------------|-----------------------|
| 🖚 Bacheca                                              | WordPress 6.1.1 è disponibile! N     | iotifico l'amministratore del sito.                           | Aiuto 🔻               |
| Commissioni                                            | Aggiungi nuovo utente                |                                                               |                       |
| 👗 Profilo                                              | Crea un nuovo utente ed aggiungilo a | questo sito.                                                  |                       |
| 🔅 Agent Area                                           | Nome utente (richiesto)              |                                                               |                       |
| <ul> <li>Agent Manager</li> <li>Riduci menu</li> </ul> | Email (richiesto)                    |                                                               |                       |
|                                                        | Nome                                 |                                                               |                       |
|                                                        | Cognome                              |                                                               |                       |
|                                                        | Sito web                             |                                                               |                       |
|                                                        | Lingua 🕼                             | Lingua predefinita del sito V                                 |                       |
|                                                        | Password                             | Cenera password                                               |                       |
|                                                        |                                      | F@vb4Az64meuWB1uf1u99g26 Ø/Nascondi<br>Forte                  |                       |
|                                                        | Invia notifica all'utente            | ☑ Invia al nuovo utente un'email a proposito del suo account. |                       |
|                                                        | Aggiungi nuovo utente                |                                                               |                       |

In questa pagina potranno essere inseriti tutti i dati e si può selezionare a quale agente assegnare il cliente selezionandolo dal menu a tendina presente come primo campo contrassegnato dal nome "*Agente*".

Una volta fatto questo si può vedere la lista dei clienti sempre su "*Agent Area*" ma andando alla voce "*All customers*" e si presenterà la lista di tutti i clienti nella quale, cliccando sul nome di un cliente, sarà possibile accedere alle informazioni dello stesso e eventualmente cambiare i dati e agente a cui fa riferimento nel medesimo modo in cui gli è stato assegnato.

| 🕅 🖄 ITRO Agent Manager 🛡 0 + Nuovo |                                                                                                  |                         |                            |                          |
|------------------------------------|--------------------------------------------------------------------------------------------------|-------------------------|----------------------------|--------------------------|
| ☎ Bacheca<br>Ordini<br>Commissioni | <u>WordPress 6.1.1</u> è disponibile! Notifica l'amministratore del sito.<br>Portafoglio clienti |                         |                            | Impostazioni schermata 🔻 |
| Profilo Agent Area                 | Azioni di gruppo 🗸 Applica                                                                       |                         |                            | Cerca<br>5 elementi      |
| All Customers                      | Nome utente                                                                                      | Nome                    | Email                      |                          |
| Aggiungi cliente                   | agent2customer1                                                                                  | c1                      | agent2customer1@test.com   |                          |
| 🔅 Agent Manager                    | cli                                                                                              | cli                     | cli@cli.cli                |                          |
| Riduci menu                        | cliente1                                                                                         | aa aa                   | cliente1@testtest.com      |                          |
|                                    | customer3                                                                                        | customer 3              | customer3@gmail.com        |                          |
|                                    | testcliente                                                                                      | testcliente testcliente | testcliente@asasdasdda.com |                          |
|                                    | Nome utente                                                                                      | Nome                    | Email                      |                          |
|                                    | Azioni di gruppo 🗸 Applica                                                                       |                         |                            | 5 elementi               |
|                                    |                                                                                                  |                         |                            |                          |

Le stesse medesime funzioni sono presenti per gli agenti sotto l'icona "*Agent Manager*".

Se si seleziona la voce *"tutti gli agenti"* sotto l'icona *"Agent Manager"* è possibile vedere la lista degli agenti e ,cliccando sul nome, è possibile accedere ad un menu per modificare le commissioni sia dell'agente selezionato sia agli agenti a lui correlati.

| 🚯 📸 ITRO Agent Man              | ager 투 0 🕂 Nuovo                                  |                                                                                                    |             | Ciao, Marco Bianchi 📃 |
|---------------------------------|---------------------------------------------------|----------------------------------------------------------------------------------------------------|-------------|-----------------------|
| 🍪 Bacheca                       | WordPress 6.1.1 è disponibile! I                  | lotifica l'amministratore del sito.                                                                                                    |             | Aiuto 🔻               |
| 🖈 Ordini                        |                                                   | Trout Les of the Conference of the Conference of |             |                       |
| 🗴 Commissioni                   | Aggiungi nuovo utente                             |                                                                                                    |             |                       |
| 📥 Profilo                       | Crea un nuovo utente ed aggiungilo a questo sito. |                                                                                                    |             |                       |
| 🏟 Agent Area                    | Nome utente (richiesto)                           |                                                                                                    |             |                       |
| 🔅 Agent Manager                 |                                                   |                                                                                                    |             |                       |
| <ul> <li>Riduci menu</li> </ul> | Email (richiesto)                                 |                                                                                                    |             |                       |
|                                 | Nome                                              |                                                                                                    |             |                       |
|                                 |                                                   |                                                                                                    |             |                       |
|                                 | Cognome                                           |                                                                                                    |             |                       |
|                                 | Sito web                                          |                                                                                                    |             |                       |
|                                 | Lingua 🕼                                          | Lingua predefinita del sito 🗸                                                                                                    |             |                       |
|                                 | Password                                          | Genera password                                                                                                    |             |                       |
|                                 |                                                   | Iv^hbfcHfcRaaopqNi2EwNDS                                                                                                    | 90 Nascondi |                       |
|                                 |                                                   | Forte                                                                                                    |             |                       |
|                                 |                                                   |                                                                                                    |             |                       |
|                                 | Invia notifica all'utente                         | Invia al nuovo utente un'email a proposito del suo ac                                                                                                    | ccount.     |                       |
|                                 |                                                   |                                                                                                    |             |                       |
|                                 | Aggiungi nuovo utente                             |                                                                                                    |             |                       |
|                                 |                                                   |                                                                                                    |             |                       |

Nella sezione "*Ordini*" c'è la lista di tutti gli ordini e lo stato di essi. Spuntando la casella di uno o più ordini e cliccando la casella in alto "*Azioni di gruppo*" è possibile cambiare lo status dell'ordine.

Agent manager non può generare ordini a nome dei clienti.

Quando l'ordine è completo è possibile tenere traccia delle commissioni tramite l'omonimo menu sotto la voce *"tutte le commissioni"*.

| 🕅 🖄 TRO Agent Manager 🛡 0 🔸 Nuovo Giasó 🔲 |                                     |                                           |                  |                         |                                          |
|-------------------------------------------|-------------------------------------|-------------------------------------------|------------------|-------------------------|------------------------------------------|
| Bacheca                                   | WordPress 6.1.1 è disponibile! Noti | fica l'amministratore del sito.           |                  |                         | Impostazioni schermata 🔻                 |
| 🖈 Ordini                                  |                                     |                                           |                  |                         |                                          |
| 💰 Commissioni 🧹                           | Commissioni                         |                                           |                  |                         |                                          |
| Tutte le commissioni                      |                                     |                                           |                  |                         | Trova commissione                        |
| Report                                    | Azioni di gruppo V Applica          | Tutte le date V Tutti gli agenti V Filtra |                  |                         | 1 elemento                               |
| 🚢 Profilo                                 | Commissione                         | Total Commission                          | Agent Commission | Parent Agent Commission | Data                                     |
| 🛱 Agent Area                              | #71                                 | 6.75€                                     | 6.75€            | 0€                      | Ultima modifica<br>26/01/2021 alle 16:32 |
| 🔅 Agent Manager                           | Commissione                         | Total Commission                          | Agent Commission | Parent Agent Commission | Data                                     |
| <ul> <li>Riduci menu</li> </ul>           | Azioni di gruppo 🗸 Applica          |                                           |                  |                         | 1 elemento                               |

Invece sotto la voce "*report*" è possibile filtrare le ricerche per data e per status e calcolare le commissioni nel periodo selezionato.

| 🚯 📸 ITRO Agent Mar   | nager 🏴 0 🕂 Nuovo                                                  |
|----------------------|--------------------------------------------------------------------|
| 🚳 Bacheca            | WordPress 6.1.1 è disponibile! Notifica l'amministratore del sito. |
| 🖈 Ordini             |                                                                    |
| 💰 Commissioni 🔍      | Commissions Report                                                 |
| Tutte le commissioni | From -> a                                                          |
| Report               | Commission Status Pagata V                                         |
| 📥 Profilo            | CALCOLA                                                            |
| 🔅 Agent Area         |                                                                    |
| 🔅 Agent Manager      | Nessun risultato                                                   |
| Riduci menu          |                                                                    |
|                      |                                                                    |
|                      |                                                                    |
|                      |                                                                    |
|                      |                                                                    |
|                      |                                                                    |
|                      |                                                                    |